香川県 | 医療従事者等への慰労金および医療機関・薬局等における感染拡大防止等の支援 金について

・医療従事者等への慰労金申請方法

1. まずは下記 URL をクリックします

https://www.pref.kagawa.lg.jp/content/dir1/dir1\_5/dir1\_5\_1/wbz4vh200720184235.shtml

2. 1の(1)新型コロナウイルス感染症対応従事者慰労金交付事業の申請書様式をクリックし、zipファイルをダウンロードします。

|                                                                                                    | 公開日:2020年7月27日         |
|----------------------------------------------------------------------------------------------------|------------------------|
| 新型コロナウイルス感染症対応従事者慰労金交付事業、医療機関・薬局等における感染拡大防止                                                                                                    | 上等の支援事業について            |
| 副の令和2年度第二次補正予算において成立した標記の事業につきまして、本県においても、下記のとお                                                                                                    | らり実施いたしますので、お知らせいたします。 |
| 事業概要                                                                                                    |                        |
| (1) 新型コロナウイルス感染症対応従事者慰労金交付事業                                                                                                    |                        |
| 新型コロナウイルス感染症に対する医療提供に関し、都道府県から役割を設定された医療機関等に勤務<br>和2年3月17日(※)から6月30日までに通算10日以上勤務した者に対し慰労金を給付します。                                                                                    | 8し、患者と接する医療従事者や職員であって、 |
| (※)帰国者・接触者外来設置医療機関であって、設置日が3月17日より早い場合は、帰国者・接触者を                                                                                                    | 外来設置日が対象期間の始期となります。    |
| なお、交付対象者や交付申請方法については、次の添付書類をご参照ください。                                                                                                    |                        |
| <ul> <li>医療機関向はリーフレット (PDFファイル)</li> <li>&gt;&gt;&gt;&gt;&gt;&gt;&gt;&gt;&gt;&gt;&gt;&gt;&gt;&gt;&gt;&gt;&gt;&gt;&gt;&gt;&gt;&gt;&gt;&gt;&gt;&gt;&gt;&gt;&gt;&gt;&gt;&gt;</li></ul> |                        |
| まず「最初に読んでください 医療機関等での作業内容」のシートを確認いただき、申請マニュアルも                                                                                                    | 5参照のうえ、各シートへ入力してください。  |

3. zip ファイルを開くと 37 香川県\_【別添 2】慰労金申請様式と書かれたエクセルシート があるので開きます。ここでページ上部のコンテンツの有効化をクリックしておいてくだ さい。後にマクロを有効にしておく必要があるためです。

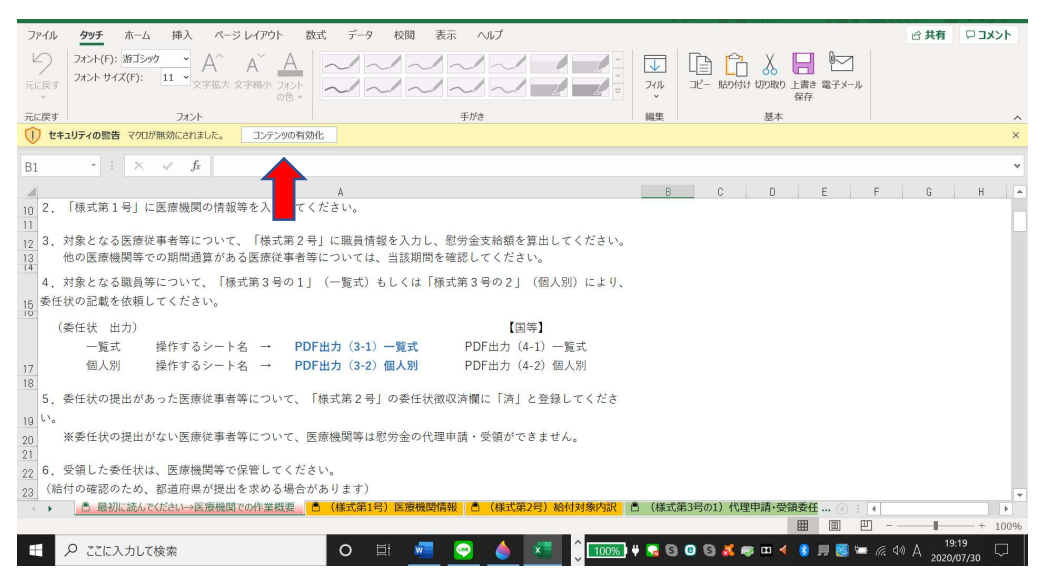

4. ページ下部(様式第1号)を選択し、青枠の必要事項を埋めていきます。

〔申請医療機関等の新型コロナウイルス感染症患者の受け入れ等について〕の項目におい て、該当しない項目は空欄のままで進みます。施設類型は選択してください。

| ファイル                 | タッチ ホーム 挿入 ページレイアウト 影                                                                                                    | 対 データ 校閲 表示                                                                            | ヘルプ                                                                                          |                                 |                                           | ☆ 共有                    | אכאב 🛛         |
|----------------------|----------------------------------------------------------------------------------------------------|----------------------------------------------------------------------------------------|----------------------------------------------------------------------------------------------|---------------------------------|-------------------------------------------|-------------------------|----------------|
|                      | フォント(F):         MS Pゴシック *         A^ A *         A           フォント サイズ(F):         16 *         文字拡大 文字縮小 フォント         カント |                                                                                        |                                                                                              |                                 | ○ 100 100 100 100 100 100 100 100 10      |                         |                |
| 元に戻す                 | フォント                                                                                                    | 手が                                                                                     | ė                                                                                            | 編集                              | 基本                                        |                         | ^              |
| W6                   | - : × ✓ fx                                                                                                    |                                                                                        |                                                                                              |                                 |                                           |                         | ~              |
| A R                  | B C D E F G H I J                                                                                                    | K L M N O P                                                                            | Q R S T U                                                                                    | V H X                           | Y Z AA AB AC AD                           | AE AF AG                | AH             |
| 20                   | 申請医療機關                                                                                                    | <b>冑等の新型コロナウイルス感</b>                                                                   | 染症患者の受け入れ等に                                                                                  | ついて                             |                                           |                         |                |
| 21<br>当該             | な都道府県における始期【A】(自動入力)                                                                                                    |                                                                                        | 【箱板鉄壁2】<br>1 新型コロナウイルス感染症患者の入院受け<br>2 帰国者: 接触者外来を設置する医療機関<br>3 地域外来:検査センター<br>4 常に増養や入検設での対応 | 、を割り当てた医療機                      | 例 7 訪問看護ステーション<br>B 助産所                   |                         |                |
| 施設<br>24             | 2類型(リストから選択してください)                                                                                                    | <●類型番号                                                                                 | 5 自宅療養を行う場合の新型コロナウイルス<br>アップ業務<br>6 1~5以外の病院及び診療所                                            | 感染症患者に対する                       | 7#0-                                      |                         |                |
| 26<br>26             | 「府県から役割指定を受けた日【B】                                                                                                    |                                                                                        | (形式) 西暦4桁/月/日 半角、3                                                                           | スラッシュ区切り                        | I                                         |                         |                |
| 27<br>38<br>新型<br>入れ | コロナウイルス感染症患者を最初に受け<br>した日                                                                                                   |                                                                                        | (形式) 西暦4桁/月/日 半角、<br>※「最初に受け入れた日」は、新型<br>日(帰国者・接触者外来を設置する<br>」なります。                          | スラッシュ区切り<br>コロナウイルス類<br>医療機関におい | 慈染症患者に対して入院診療等を行った<br>いては、疑い例を含め診療を行った日)と |                         |                |
| 》<br>30              | <b>別間起点日(自動入力)</b>                                                                                                    |                                                                                        | 施設類型2~5について                                                                                  | t.[А][В                         | 】いずれか早い日                                  |                         |                |
| 32                   |                                                                                                    | 口座情報                                                                                   | <u>Z</u>                                                                                     |                                 |                                           |                         |                |
| 53 国保                | 連合会に登録されている口座は <u>債権譲渡されてし</u><br>こ 最初に読んでください→医療機関での作業機要                                                                   | ない(助<br>うない(助<br>のない(助<br>のない)の<br>のない<br>のない<br>のない<br>のない<br>のない<br>のない<br>のない<br>のな | れていない場合は、「はい」を選択して<br>のない場合は、「はい」を選択して<br>のない場合などできませくので<br>(様式第2号)給付対象内訳                    | 下さい。債権譲<br>● 佐藤藩藩され<br>● (様式第35 | 滅されている場合は、国保連に登録され<br>その1)代理申請・受領委任 … 一一  | <                       |                |
| -                    | ₽ ここに入力して検索                                                                                                    | o ii 🚾 💽                                                                               | <u>)</u> 🗾 🗘 100%                                                                            | ¥ 🖬 🕲 🛛                         | 6 🗸 🕫 🗆 🖌 🖇 💻 😫 🚍                         | <i>に</i> への人 19<br>2020 | 9:23<br>/07/30 |

5. 次に(様式第2号)を選択し、慰労金を受けるスタッフ(ご自身も含め全員分)のリストを製作します。ここで、ウィンドウが固定されていて入力すべき表までスクロールできないという現象が生じます。まず、ページ上部のツールにある「表示」をクリックし、そこから右にあるウィンドウ枠固定の解除を選択すると、下部の表までスクロールできます。 先ほどと同様に必要事項を入力してください。正しく入力されると左の白枠に管理番号やコードや名称、金額が自動で入力されます。

| 7                                                  | アイル タッチ ホーム                                | 插入 ペ           | ージレイアウト 数式          | データ 校暦                 | 1 表示 ヘルプ                                     |                                                            |                                      |                                                                                                    |                                                                                  | 16                       | 井右             |                                              |
|----------------------------------------------------|--------------------------------------------|----------------|---------------------|------------------------|----------------------------------------------|------------------------------------------------------------|--------------------------------------|----------------------------------------------------------------------------------------------------|----------------------------------------------------------------------------------|--------------------------|----------------|----------------------------------------------|
|                                                    | 定<br>定<br>保持 曖終了 약新規 1三才                   |                |                     | 「アウト 図<br>腔のビュー □      | ルーラーマ 数式パー<br>目盛                             |                                                            | 回に合わせて<br>大/縮小                       | └□ 新しいウィンドウを開く<br>■ 整列<br>翻 ウィンドウ枠の固定 >                                                                                                    | <ul> <li>分割</li> <li>分割</li> <li>○</li> <li>○</li> <li>雨表示</li> <li>○</li> </ul> | ウィンドウの<br>切り替え ~         | 700<br>700     |                                              |
| L5                                                 | シートビュー<br>018 - : × v                      | f <sub>x</sub> | ブックの表示              |                        | 7                                            | Z-4                                                        |                                      | * ウィンドウ枠面<br>行と列の固定<br>ト全体をスクロ                                                                                                    | <b>定の解除(E)</b><br>を解除して、ワークシー<br>ールするようにします。                                     |                          | マクロ            | ~                                            |
| 15                                                 | A BCDEFG                                   | H      K       | L<br>合計申請額(円)       | M                      |                                              | N                                                          | 0                                    | * 5000000000000000000000000000000000000                                                                                                    | <b>E(B)</b><br>先頭行を表示したまま<br>をスクロールできます。                                         |                          | R              |                                              |
| 16                                                 | 自動表示 自動表:                                  | Ŧ              | 自動表示                | 自動表示                   | 」<br>自重                                      | 力表示                                                        |                                      | * 先頭列の固定<br>ワークシートの<br>まで、他の部分                                                                                                    | <b>き(C)</b><br>最初の列を表示したま<br>うをスクロールできます。                                        |                          |                | 他方                                           |
| 19                                                 | <b>管理番<br/>号</b><br>(半角数字)<br>1からの<br>自動連番 | э—F            | 申請する<br>医療機関等<br>名称 | 給付申請<br>金額             | 他施設での<br>チュ<br>【C】他施設<br>に、"有り"の入<br>他施設の入力欄 | D<br>動務情報等<br>ニック<br>みでの勤務実績<br>.カがあると、右側<br>に<br>が表示されます。 | 氏名<br>(漢字)<br>姓と名の間に<br>全角スペーン<br>1個 | <b>フリガナ</b><br>(半角カタカナ)<br>こ 姓と名の間に<br>オーキョスペース<br>1個                                                                                                    | 生年月日<br>西暦/半角<br>スラッシュ区切り<br>西暦4桁/月/[<br>表示は元号になりま                               | )<br>3<br>5 <del>7</del> | 性別<br>男1<br>女2 | 【A】<br>起点<br>6/30ま<br>にま<br>動発<br>(リス<br>0日~ |
| 20<br>21<br>22<br>23<br>24<br>25<br>26<br>27<br>28 |                                            |                |                     |                        |                                              |                                                            |                                      | Image: Constraint of the sector of the sector of |                                                                                  |                          |                |                                              |
| ~                                                  | ▶ □ 最初に読んでくだ                               | さい→医療機         | 関での作業概要 🔒 (構        | <mark>〔</mark> 武第1号〕医療 | 機関情報 🖹 (様式                                   | 式第2号)給付対象内訳                                                | 🖹 (様式                                | 第3号の1)代理申請・3                                                                                                    | 2領委任 ④ : [<br>田 □ 巴                                                              | ∢ <br>]                  | -              | + 100%                                       |
| H                                                  | ▶ ここに入力して検索                                | 索              |                     | o ei                   | 📼 🙍 🍐                                        | × <u>1009</u>                                              | 6) ¥ 🔂 G                             | ) 🙂 🔂 💰 📾 😐                                                                                                    | 4 ଃ 💻 🛃 🛥                                                                        | 🦟 ሳ 🛙                    | 19:3           | 3<br>7/30                                    |

 次に(様式第3号の1)ですが、ここはさらにもう一つ右のシートにある(PDF出力 3-1)一覧式をクリックすると下記の画面が出ます。黄色枠に委任状番号を入力してください。するとデスクトップ上に一覧となった PDF が入った「委任状(一覧式)」というファイルが出現します。続いて、(様式第3号の2)も同様の手順で進めてください。

出来上がった PDF ファイルは県への提出は必要ありませんが、プリントアウトしスタッフ それぞれの自著により必要事項を記入の上、院内で大切に保管してください。

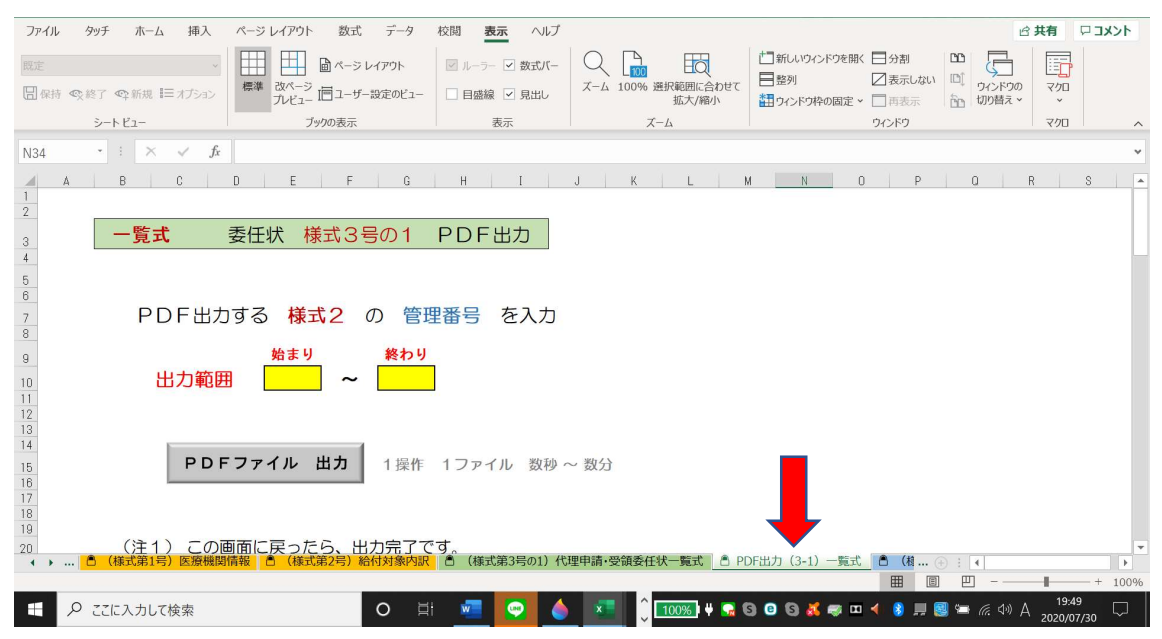

7. ここまで入力すれば、申請書を製作することができます。それ以降のシートは現時点で は入力の必要がないもの、自動で入力されているものとなります。一通り目を通して記入漏 れがないかご確認ください。

8. 一番左のシート〔最初に読んでください…〕に戻り「提出用ファイル出力」をクリック すると、デスクトップ上に提出用ファイルが出現します。

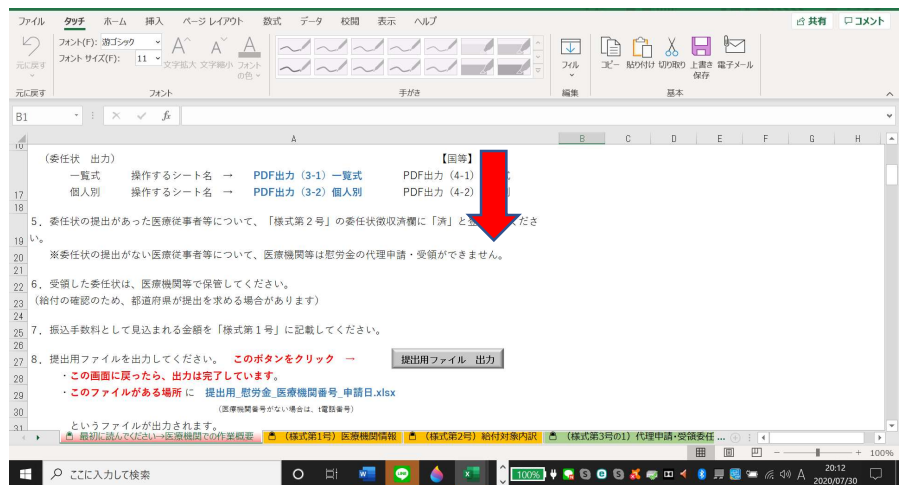

9. 次に書類のオンライン申請、または Web 申請方法ですが、まず香川県国民健康保険 団体連合会のホームページにアクセスします。

http://www.kokuhoren-kagawa.or.jp/

10. トップページの最新のお知らせにある「新型コロナウイルス感染症緊急包括支援事業 について」をクリックしてください。

| 香川県国民健康保 | 険団体連合会 🗙 🗎 🗯 iCloud                | × Ø            | 香川県国民健康保険団体連合会          | × +                   |                         |                | -            | ٥         | × |
|----------|------------------------------------|----------------|-------------------------|-----------------------|-------------------------|----------------|--------------|-----------|---|
| ← → C (0 | 保護されていない通信   <mark>kokuhore</mark> | n-kagawa.or.jp |                         |                       |                         |                | ☆ <b>6</b> ; | •         | : |
|          | 新<br>Kagawa Nation                 |                | ▶ 文字t                   | オイズ 標準 大              |                         |                |              |           |   |
|          | ホーム 一般のみなさまへ                       | 医療機関のみなさまへ     | 特定健診・特定保健指導機関<br>のみなさまへ | 介護サービス事業者<br>のみなさまへ   | 障害福祉事業者<br>のみなさまへ       | 各種様式<br>ダウンロード |              |           |   |
|          |                                    |                | 国民健康                    | 保険は、<br>O保険料(税)で支     | えられています                 | •              |              |           |   |
|          | 一般のみなさまへ                           | 医療機関のみなさまへ     | 特定健診・特定保健指導機<br>のみなさまへ  | 関 介護サービス事業:<br>のみなさまへ | 者<br>障害福祉<br>す<br>のみなさま | <sup>業者</sup>  |              |           |   |
|          |                                    |                |                         |                       |                         |                |              |           |   |
|          | ○ 最新のお知らせ                          | -              |                         | 一覧はこちら                | <b>禄連合会について</b>         |                |              |           |   |
|          | 2020.07.27 新型口口                    | コナウイルス感染症緊急包括  | 支援事業について                | 0 3                   | 1保連合会の概要                |                |              |           | ÷ |
|          | カして検索                              | 0 Ħ 🧔          | ) 🧟 🚍 🏦 💽               | Ĵ <u>100%</u> ] 🕂 🔂 🕒 | G 🚜 🤿 🗉 ┥ 🔮             | ) 💻 國 📼 🕼 <    | ⇒ A 20:      | 6<br>7/30 |   |

11. ページ中ほどにある〔病院・診療所・薬局・訪問看護ステーション・助産所等の管理 者の皆さまへ〕にある「Web 申請受付システム」をクリックしてください。

| ⇒ c ( | D 保護されていない通信 | kokuhoren-kagawa.or.jp/news/index2.h                         | tml                                  |               |                    | \$<br>Q. 1 | • 💿 |
|-------|--------------|--------------------------------------------------------------|--------------------------------------|---------------|--------------------|------------|-----|
|       | ○ 病院・        | 診療所・薬局・訪問看護ス                                                 | テーション・助産所等の                          | 管理者の皆さまへ      |                    |            |     |
|       | 申請期間         | 令和2年7月27日~令和3年2月<br>※早期の支払いを期すため、申請に                         | ҟ日まで<br>⊃いては、 <b>会和2年12月末日まで</b> (   | 申請いただきますようご協  | J願います。             |            |     |
|       | 受付期間         | 毎月15日から月末までの間(※1                                             | 2月は28日まで)                            |               |                    |            |     |
|       | 申請方法         | 申請関係書類については、原則「オン<br>オンライン語求システム未導入の医<br>で申請<br>▶Web申請受付システム | ンライン請求システム」にて提出<br>豪機関等は、原則として専用の「We | b申請受付システム」にて国 | 民健康保険中央会を通じ        |            |     |
|       |              | ※つながりにくい場合はこちら<br>▶ <u>Web申請受付システム(予備)</u>                   |                                      |               |                    |            |     |
|       |              | ※オンライン申請・Web申請受付                                             | :毎月15日から月末 8:00~21:0                 | D             |                    |            |     |
|       |              | ※申請方法等の詳細については、                                              | <u>訓県ホームページ(医療機関等)</u> を             | ご覧ください        | 15 (2) manufacture |            |     |
|       |              | ※なお、やむを得ず紙媒体で申請す                                             | 「る医療機関等で、申請書等を香川県                    | ホームページからダウンロー | ・ドできない場合は以         |            |     |
|       |              | (香川県医務国保課:高松市番町4                                             | - 1 - 1 0 本館18階)                     |               |                    |            |     |
|       | 問合せ先         | 内容                                                           | 問合世界                                 |               | 雷託乗号               |            |     |
|       |              | 154                                                          | 1011 C /                             |               | PDHIM J            |            |     |

12. Web 申請受付システム(仮登録)の画面になります。この状態は仮なので、メールアドレスを登録して進むと、自動送信で送られてきたメールにより本登録を済ませます。その後、指示のままに先ほど製作した申請書を添付し送信すると申請完了です。

| 중 香川県国民健康保険団体連 ×                              | <ul> <li></li></ul>                                                                                                    |        | -                 | ٥  | $\times$ |
|-----------------------------------------------|----------------------------------------------------------------------------------------------------|--------|-------------------|----|----------|
| $\leftarrow$ $\rightarrow$ C $reg34.smp.ne.j$ | p/regist/switch/00002G0001dd4FtRb9/PreRegistration                                                                                                    | ☆      | * 🖓               | 33 | :        |
|                                               | Web申請受付システム(仮登録)                                                                                                    |        |                   |    | -        |
|                                               | Web申請受付システム 操作手順書<br><u>【新型コロナウイルス感染症対応従事者慰労金】編&lt;医療機関用&gt;</u><br><u>【感染拡大防止等支援事業の補助金申請】編&lt;医療機関・薬局用&gt;</u>                                                                                                    |        |                   |    | l        |
|                                               | <ul> <li>Internet Explorerの場合<br/>対象の操作手順書のリンクを右クリックし、「対象をファイルに保存」を選択してダウンロードしてください。</li> <li>Google Chrome, // Kirosoft Edge // Firefoxの場合<br/>対象の操作手順書のリンクを右クリックし、「名前を付けてリンク先を保存」を選択してダウンロードしてくださ<br/>い。</li> <li>Safari (MacOS) の場合<br/>Controlキーを押しながら対象の操作手順書のリンクをクリックし、「リンク先のファイルをダウンロード」を選択し<br/>てダウンロードしてください。</li> </ul> |        |                   |    |          |
|                                               | 必要事項をご入力の上、送信ボタンを押してください。                                                                                                    |        |                   |    |          |
|                                               | メールアドレス *     ご入力いただいたメールアドレスに 確     認メールをお送りします。     受信設定をされている場合は、事前に <         no-reply型kokuho.orjpンドラのメール         http://www.static.com/pace/pace/pace/pace/pace/pace/pace/pace                                                                                                    |        |                   |    | Ŧ        |
|                                               | ○ 🗄 🥥 🤄 🧰 🎦 🕐 🎧 🖬 💽 🕽                                                                                                    | ব্য) 😣 | 20:32<br>2020/07/ | 30 | ם ב      |